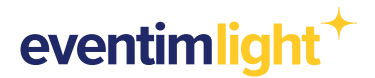

### **GUÍA DE USO DE LOS TIMESLOTS EN EVENTIM LIGHT**

Esta funcionalidad está dirigida a afiliados con muchos eventos recurrentes que se celebran en el mismo lugar.

Los timeslots permiten a los clientes elegir una fecha y hora concretas entre las disponibles en el calendario al comprar entradas para un evento.

Recomendado para eventos como visitas guiadas por la ciudad, recorridos a pie, exposiciones, etc.

#### Creación de timeslots paso a paso

Inicia sesión en tu cuenta de Eventim Light y haz clic en "Eventos recurrente" y selecciona el evento recurrente en el que quieras añadir más fechas y horas a un evento ya creado.

Los timeslots sólo se puede crear si el recinto es el mismo (como en los eventos recurrentes, para ello, primeramente, se debe configurar o seleccionar un lugar de celebración, configurar o seleccionar niveles de precios y tipos de entradas).

| 4 | Tipo de evento recurrente                                                                                                    |
|---|----------------------------------------------------------------------------------------------------|
|   | Elige el tipo de evento recurrente A                                                                                                    |
|   | Elige entre una ubicación recurrente (eventos que se repiten en el mismo lugar) o una serie de eventos con distintas ubicaciones. Si el evento recurrente es en distintas ubicaciones, una vez |
|   | lo guardes, tendrás que crear los eventos individuales para cada ubicación.:                                                                                                    |
|   | Elige el tipo de evento recurrente * 💿                                                                                                    |
|   | O Ubicación recurrente                                                                                                    |
|   | Ubicación recurrente                                                                                                    |
|   | O Distintas ubicaciones                                                                                                    |
|   | Los eventos de esta serie se celebran en distintos lugares.                                                                                                    |
|   | O Eventos en línea                                                                                                    |
|   | Los acontecimientos de esta serie se desarrollan de forma virtual.                                                                                                    |

Al igual que en la configuración habitual de los eventos recurrentes, se debe de seleccionar el recinto, la categoría de entradas y los precios. Los timeslots se configuran en el punto 5 "Calendario":

#### Añadir eventos

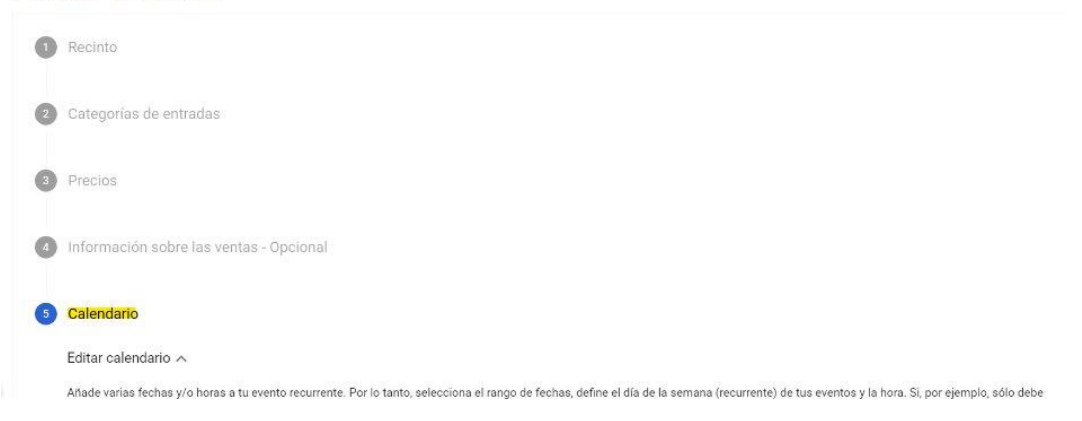

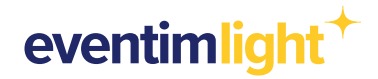

En la sección Calendario:

- 1. Seleccione el calendario del evento recurrente las fechas de este.
- 2. Seleccione los días de la semana de los eventos.
- 3. Seleccione las horas del día de los eventos.

Cancelar

4. <u>Opcional:</u> Seleccionar los minutos antes/ después de los periodos de admisión y ventas.

\*La funcionalidad está limitada a crear un máximo de 200 eventos recurrentes en cada transacción.

| 6 | Calendario                                                                                                    |                                                                                                    |                                                                                                    |
|---|----------------------------------------------------------------------------------------------------|----------------------------------------------------------------------------------------------------|----------------------------------------------------------------------------------------------------|
|   | Editar calendario 🔨                                                                                                    |                                                                                                    |                                                                                                    |
|   | Añade varias fechas y/o horas a tu evento recurrente. Por<br>aparecer uno de cada dos lunes, deberás seleccionar prim<br>necesitas añadir otro horario, cambia la hora y selecciona<br>seleccionados en el paso "Precios" serán los correspondir<br>Calendario de evento recurrente | lo tanto, selecciona el rango de<br>rero todos los lunes y después d<br>s otra vez "Añadir fechas". Una v<br>entes a las fechas elegidas en el | fechas, define el día de la semana (recurrente) de tus eventos y la hora. Si, por ejemplo, sólo debe<br>e hacer clic en "Añadir fechas", deberás eliminar las fechas específicas que no necesites. Si<br>ez que tengas todas las fechas y horas deseadas, pincha en "Guardar". Nota: los precios<br>siguiente paso. Si tus eventos tienen diferentes fechas con diferentes precios, sigue este manual. |
|   | Desde *                                                                                                    |                                                                                                    | Hasta *                                                                                                    |
|   | Días y hora de las sesiones del evento                                                                                                    |                                                                                                    |                                                                                                    |
|   | Días *                                                                                                    | ~                                                                                                    |                                                                                                    |
|   | Periodo de admisión (opcional) 🕥                                                                                                    |                                                                                                    |                                                                                                    |
|   | Apertura de puertas (minutos antes del comienzo del acto)                                                                                                    |                                                                                                    | Cierre de puertas (minutos antes/después del inicio del acto)                                                                                                    |
|   | Periodo de venta (opcional) ①                                                                                                    |                                                                                                    | Minutos antes del comienzo del acto                                                                                                    |
|   | Inicio de las ventas (DD/MM/AAAA HH:MM)                                                                                                    |                                                                                                    | Fin de la venta (minutos antes/después del inicio del evento)                                                                                                    |
|   | 2                                                                                                    |                                                                                                    | Minutos antes del comienzo del acto                                                                                                    |
|   | Hora                                                                                                    | 05:15                                                                                                    | ×                                                                                                    |
|   | 0                                                                                                    | 00                                                                                                    | 03:15 ×                                                                                                    |
|   | 1                                                                                                    | 05                                                                                                    | 05:15 ×                                                                                                    |
|   | 2                                                                                                    | 10                                                                                                    |                                                                                                    |
|   | 3                                                                                                    | 15                                                                                                    |                                                                                                    |
|   | 4                                                                                                    | 20                                                                                                    |                                                                                                    |
|   | 5                                                                                                    | 25                                                                                                    |                                                                                                    |

Añadir horario

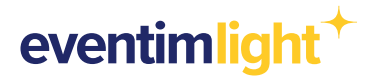

Clicando en **Añadir fechas** saldrán los nuevos eventos creados, es posible eliminar los eventos de un día entero en la opción de **Borrar** o borrar alguna hora de algún evento, para ello hay que clicar en la hora que se desea eliminar.

| ↑ Atrás Añadir fe | chas Para el evento 110 se añaden nuevas fechas entre 01.08.2024 y 30.08.2024. |        |
|-------------------|--------------------------------------------------------------------------------|--------|
| Fecha             | Hora                                                                           |        |
| 🗇 jue. 01.08.2024 | ⊙ (00:00 × (01:00 × (02:00 × (03:00 × (04:00 ×                                 | Borrar |
| 🛱 vie. 02.08.2024 | ⊙ (00:00 ×) (01:00 ×) (02:00 ×) (03:00 ×) (04:00 ×)                            | Borrar |
| 🗂 lun. 05.08.2024 | ⊙ (00:00 ×) (01:00 ×) (02:00 ×) (03:00 ×) (04:00 ×)                            | Borrar |
| 🗂 mar. 06.08.2024 | ⊙ (00:00 ×) (01:00 ×) (02:00 ×) (03:00 ×) (04:00 ×)                            | Borrar |
| 🗂 mié. 07.08.2024 | ⊙ (00:00 ×) (01:00 ×) (02:00 ×) (03:00 ×) (04:00 ×)                            | Borrar |
| 🗂 jue. 08.08.2024 | ⊙ (00:00 × (01:00 × (02:00 × (03:00 × (04:00 ×                                 | Borrar |
| 🗇 vie. 09.08.2024 | ⊙ (00:00 ×) (01:00 ×) (02:00 ×) (03:00 ×) (04:00 ×)                            | Borrar |
| 🗇 Iun. 12.08.2024 | ⊙ (00:00 ×) (01:00 ×) (02:00 ×) (03:00 ×) (04:00 ×)                            | Borrar |

Por último, para publicar los eventos, clicar en **Publicar**.

# **Tienda online**

En la tienda, los clientes pueden utilizar el calendario para seleccionar el día (alternativamente tienen la opción de verlo en modo Lista)

Para comprar, el cliente tiene que clicar el día y a continuación la hora a la que quiere asistir al evento.

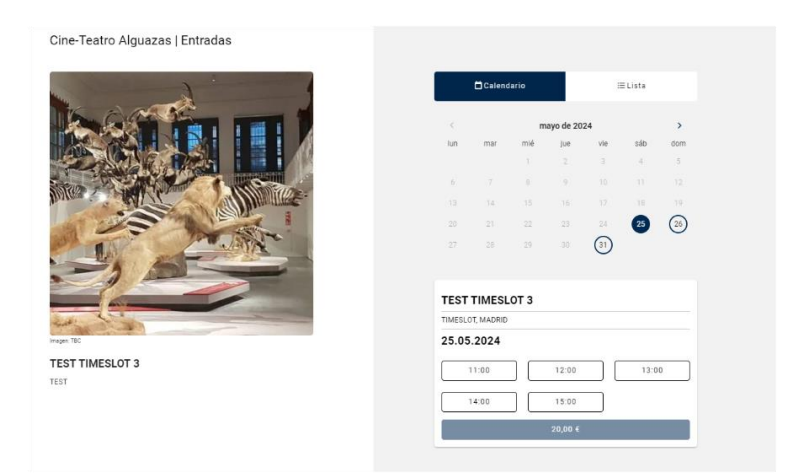

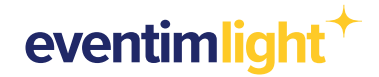

El proceso de compra de eventos recurrentes es similar al proceso corriente.

| Domentario                                                                                                    | ≡Lista                                       |     |
|----------------------------------------------------------------------------------------------------|----------------------------------------------|-----|
| TEST TIMESLOT 3                                                                                                    |                                              |     |
| TIMESLOT, MADRID                                                                                                    |                                              |     |
| 25.05.2024                                                                                                    |                                              |     |
| 11:00                                                                                                    | 12:00 13                                     | 00  |
| 14:00                                                                                                    | 15:00                                        |     |
|                                                                                                    | 20,00 €                                      |     |
| TEST TIMESLOT 3                                                                                                    |                                              |     |
| TEST TIMESLOT 3<br>TIMESLOT, MADRID<br>26.05.2024                                                                               | 12:00 13                                     | 00  |
| TIMESLOT 3<br>TIMESLOT, MADRID<br>26.05.2024<br>11:00                                                                           | 12:00 13                                     | 00  |
| TEST TIMESLOT 3<br>TIMESLOT, MADRID<br>26.05.2024<br>11:00<br>14:00                                                             | 12:00 13<br>15:00<br>20,00 €                 | 00  |
| TEST TIMESLOT 3<br>TIMESLOT, MADRID<br>26.05.2024<br>11.00<br>14.00<br>TEST TIMESLOT 3                                          | 12.00 13<br>13.00 €<br>20,00 €<br>postponed) | 00  |
| TIMESLOT, MADRID<br>26.05.2024<br>11.00<br>14.00<br>TEST TIMESLOT 3<br>TIMESLOT, MADRID                                         | 12.00 18<br>13.00<br>20,00 €<br>postponed)   | 00  |
| TEST TIMESLOT 3<br>TIMESLOT, MADRID<br>26.05.2024<br>11:00<br>(14:00)<br>TEST TIMESLOT 3<br>TEST TIMESLOT 3<br>31.05.2024 - 14: | 12.00 13<br>18.00<br>20.00 ¢<br>postponed)   | .00 |

## **Contacto**

Para preguntas sobre EVENTIM. Light puedes visitar nuestras Preguntas Frecuentes.

Para más preguntas o comentarios, contacta con nosotros:

helpdesk@eventim-light.es

Horario:

- L-J: 10:00h a 21:00H
- V-D: 10:00h a 00:00H